# BUKU PANDUAN PENGGUNAAN APLIKASI PEMBELAJARAN INTERAKTIF

# AISTETIK

# Aplikasi Pembelajaran Interaktif Simulasi Statistik

Apllikasi ini digunakan untuk melakukan simulasi data pada statistik dalam bentuk grafik

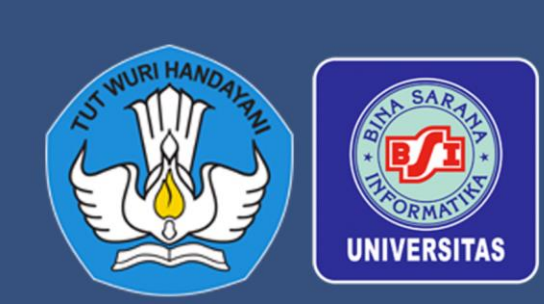

Home About Univariate Bivariate

#### **KATA PENGANTAR**

Puji syukur ke hadirat Allah SWT, yang telah memberikan rahmat-Nya sehingga Buku Panduan Penggunaan Aplikasi Pembelajaran Interaktif Simulasi Statistik (AISTETIK) dapat diselesaikan dengan sebaik-baiknya. Buku panduan ini dibuat sebagai pendukung karya cipta berupa aplikasi pembelajaran secara interaktif dengan *real-time feedback*. Buku pedoman ini dapat digunakan untuk membantu pengguna memahami penggunaan aplikasi pembelajaran interaktif simulasi statistik AESTETIK.

Penyususun buku panduan ini masih jauh dari sempurna, oleh karena itu penyusun mengharapkan kritik dan saran yang membangun guna penyempurnaan buku panduan ini di masa yang akan datang.

Akhir kata, penyusun mengucapkan banyak terima kasih kepada semua pihak yang telah membantu penyelesaian buku panduan ini, baik secara langsung maupun tidak langsung.

Sukabumi, Desember 2023

Penyusun

#### TUJUAN

Tujuan aplikasi ini adalah menyediakan antarmuka interaktif untuk membantu mempelajari dan mengajarkan analisis dan visualisasi variabel kuantitatif dasar univariat dan bivariat.

Anda dapat menampilkan statistik dan visualisasi dasar, Anda kemudian dapat bermain-main dengan parameter, memperbesar, menggeser, menyeret titik data, dan semuanya harus diperbarui secara dinamis dengan transisi.

## TUTORIAL PENGGUNAAN APLIKASI AISTETIK

Pilih kategori variable

Untuk memilih kategori variable dapat dilakukan dengan cara memilih menu pada pojok kanan atas,

Terdapat dua jenis data yaitu: Univariate dan Bivariate

| -11 | Univariate        | Bivariate | About   |    |    |    |    |    |    |    |    |    |    |    |
|-----|-------------------|-----------|---------|----|----|----|----|----|----|----|----|----|----|----|
|     | Sumber Data       |           |         |    |    |    |    |    |    |    |    |    |    | o  |
|     | Manual Aca        | otaset    |         |    |    |    |    |    |    |    |    |    |    |    |
| In  | put Angka dipisah | nkan ka   | oma (,) |    |    |    |    |    |    |    |    |    |    |    |
|     | Update            |           |         |    |    |    |    |    |    |    |    |    |    |    |
|     | Pengaturan Gr     | afik      |         |    |    |    |    |    |    |    |    |    |    |    |
| •   | Statistik         |           |         | 40 | 42 | 44 | 46 | 48 | 50 | 52 | 54 | 56 | 58 | 60 |
| -1  | Tampilan Grafil   | k         |         |    |    |    |    |    |    |    |    |    |    |    |
|     | Axes              |           |         |    |    |    |    |    |    |    |    |    |    |    |
|     |                   |           |         |    |    |    |    |    |    |    |    |    |    |    |

#### Univariate

Untuk dapat menggunakan simulasi Langkah pertama pilih sumber data -> pilih kategori sumber data (Manual, Acak, Dataset)

## 1. Sumber Data

Untuk datapat melakukan simulasi kita membutuhkan sumber data, pada aplikasi ini telah disediakan 3 metode data yang dapat digunakan untuk melakukan simulasi

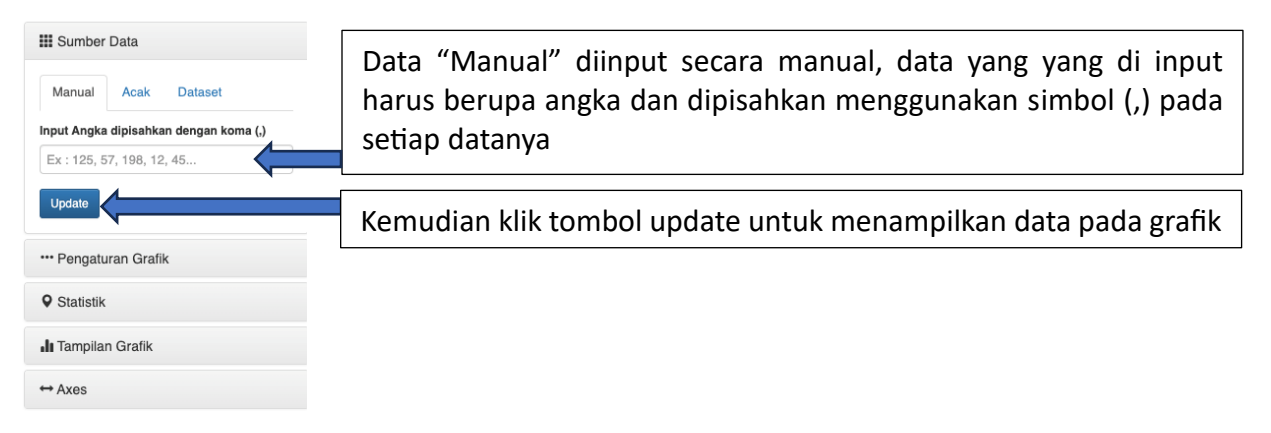

| III Sumber Data       |         |  |  |  |  |  |
|-----------------------|---------|--|--|--|--|--|
| Manual Acak           | Dataset |  |  |  |  |  |
| Distribusi Data       |         |  |  |  |  |  |
| Uniform               |         |  |  |  |  |  |
| Minimum               | 0       |  |  |  |  |  |
| Maximum               | 100     |  |  |  |  |  |
| Jumlah sample         |         |  |  |  |  |  |
| 100                   |         |  |  |  |  |  |
| Generate              |         |  |  |  |  |  |
| *** Pengaturan Grafik |         |  |  |  |  |  |
| • Statistik           |         |  |  |  |  |  |
| 🚹 Tampilan Grafik     |         |  |  |  |  |  |
| ↔ Axes                |         |  |  |  |  |  |

Data "Acak" akan digenerate oleh sistem secara otomatis, user memilih jenis distribusi data. Untuk distribusi data uniform user harus mementukan data minimum dan data maximum, kemudian mengsi jumlah sample selajutnya klik tombol generate

Selain distribusi data uniform terdapat juga distribusi data normal, user harus menentukan mean dan standar deviasi beserta jumlah sample untuk kemudian degenerate kedalam grafik

| Sumber Data                   |   |  |  |  |  |  |
|-------------------------------|---|--|--|--|--|--|
| Manual Acak Dataset           | Г |  |  |  |  |  |
| Dataset                       |   |  |  |  |  |  |
| Data harapan hidup per negara |   |  |  |  |  |  |
| Load                          |   |  |  |  |  |  |
| ••• Pengaturan Grafik         |   |  |  |  |  |  |
| ♥ Statistik                   |   |  |  |  |  |  |
| II Tampilan Grafik            |   |  |  |  |  |  |
| ⇔Axes                         |   |  |  |  |  |  |
|                               |   |  |  |  |  |  |

Selain dapat memilih sumber data manual dan acak user juga dapat memilih dataset yang telah disediakan, kemudian klik load untuk menampilkan dataset kedalam grafik

# 2. Pengaturan Grafik

Menu ini digunakan untuk melakukan pengaturan tampilan grafik mulai dari transparansi dan ukuran poin pada grafik

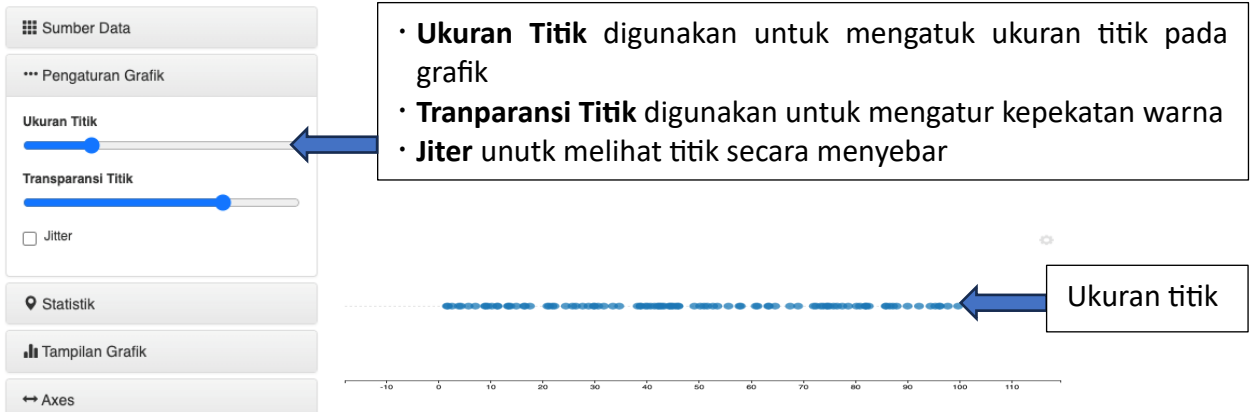

# 3. Statistik

Menu statistik dapat digunakan untuk menampilkan Mean, Median, Quartiles dan Standar Deviasi

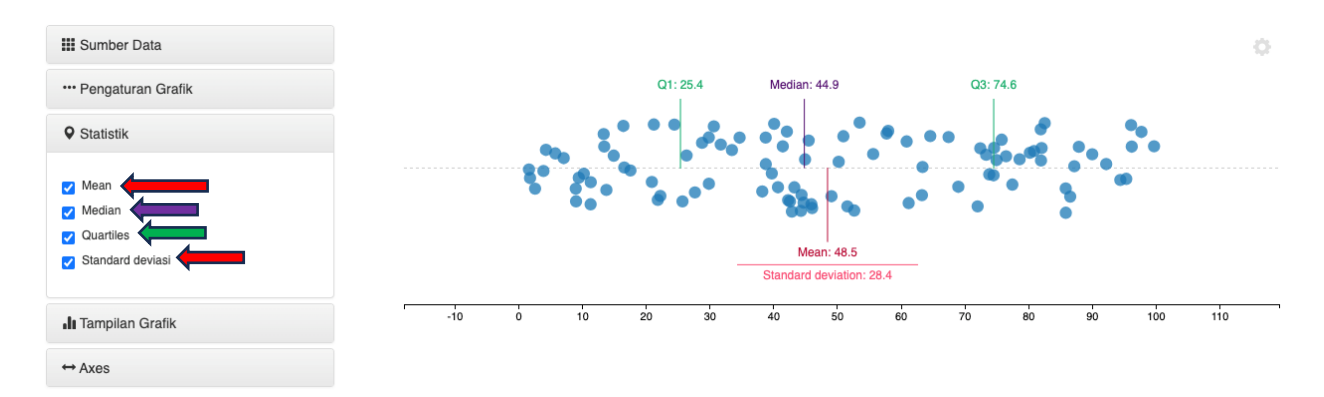

# 4. Tampilan Grafik

Menu tampilan grafik dapat digunakan untuk menampilkan data dalam bentuk histogram, boxplot dan garis

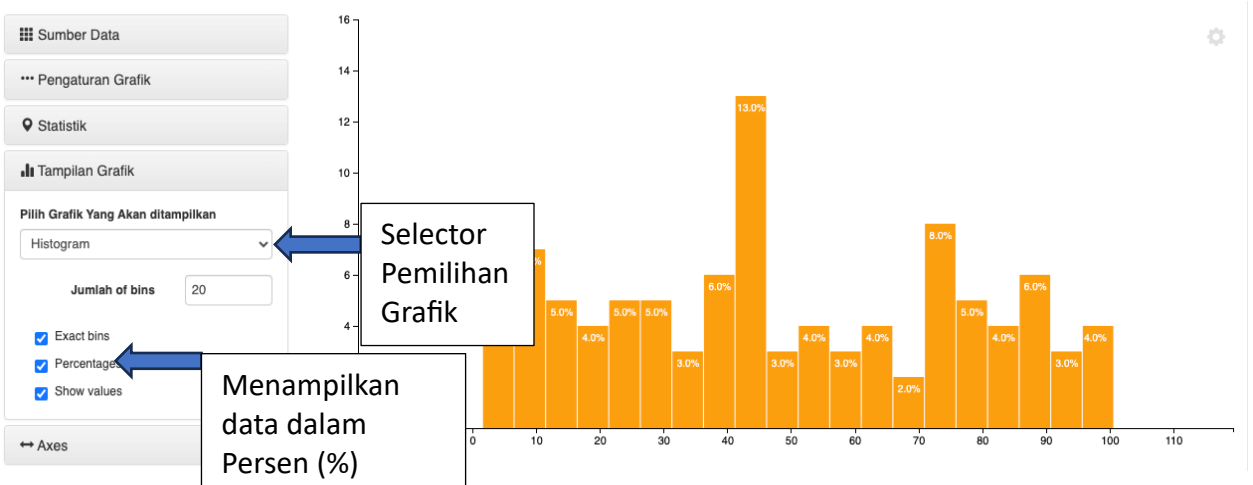

## a. Histogram

# b. Boxplot

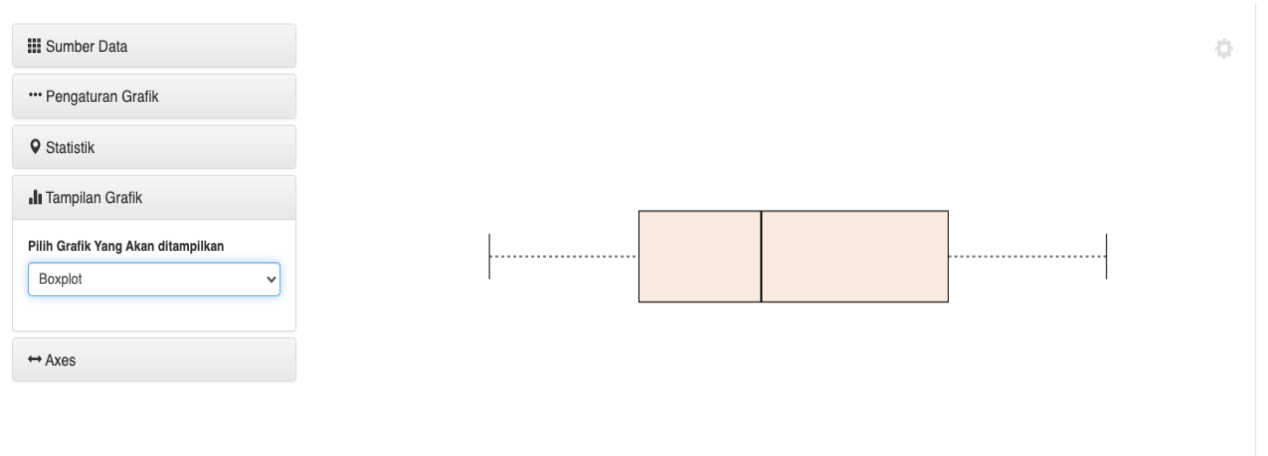

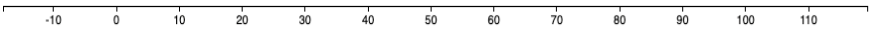

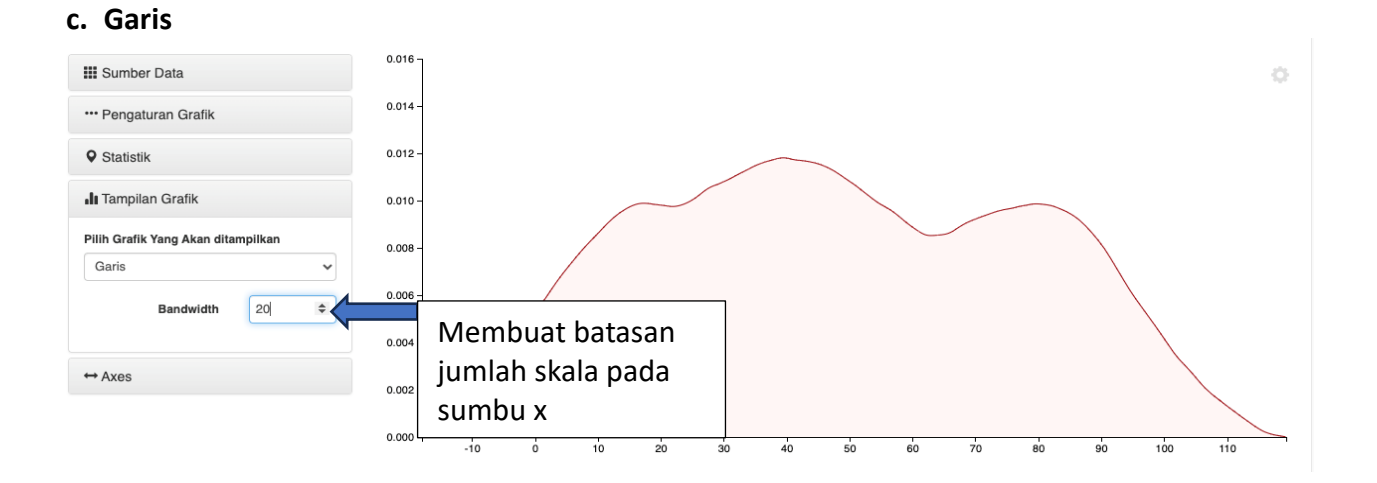

#### REPUBLIK INDONESIA KEMENTERIAN HUKUM DAN HAK ASASI MANUSIA

# SURAT PENCATATAN CIPTAAN

Dalam rangka pelindungan ciptaan di bidang ilmu pengetahuan, seni dan sastra berdasarkan Undang-Undang Nomor 28 Tahun 2014 tentang Hak Cipta, dengan ini menerangkan:

Nomor dan tanggal permohonan

#### Pencipta

Nama

Alamat

Kewarganegaraan

Pemegang Hak Cipta

Nama

Alamat

Kewarganegaraan

Jenis Ciptaan

Judul Ciptaan

Tanggal dan tempat diumumkan untuk pertama kali di wilayah Indonesia atau di luar wilayah Indonesia

Jangka waktu pelindungan

Nomor pencatatan

: EC002023124991, 6 Desember 2023

#### Denny Pribadi, Desi Susilawati dkk

Gg. Sriwidari III RT. 003 RW. 001 Kel. Selabatu , Cikole, Sukabumi, Jawa Barat, 43114

TU

11

Indonesia

#### Direktorat Pembelajaran dan Kemahasiswaan Kementerian Pendidikan, Kebudayaan, Riset, dan Teknologi Republik Indonesia

Gedung D Lantai 7, Kemdikbudristek Jalan Jenderal Sudirman, Pintu Satu Senayan, Jakarta , Tanah Abang, Jakarta Pusat, Dki Jakarta 10270

Indonesia Program Komputer

#### Aplikasi Pembelajaran Interaktif Simulasi Statistik (AISTETIK)

6 Desember 2023, di Sukabumi

Berlaku selama 50 (lima puluh) tahun sejak Ciptaan tersebut pertama kali dilakukan Pengumuman.

000557946

:

·

adalah benar berdasarkan keterangan yang diberikan oleh Pemohon. Surat Pencatatan Hak Cipta atau produk Hak terkait ini sesuai dengan Pasal 72 Undang-Undang Nomor 28 Tahun 2014 tentang Hak Cipta.

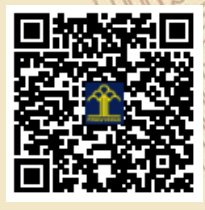

I, I

a.n. MENTERI HUKUM DAN HAK ASASI MANUSIA Direktur Hak Cipta dan Desain Industri

> Anggoro Dasananto NIP. 196412081991031002

Disclaimer: Dalam hal pemohon memberikan keterangan tidak sesuai dengan surat pernyataan, Menteri berwenang untuk mencabut surat pencatatan permohonan.

#### LAMPIRAN PENCIPTA

| No | Nama               | Alamat                                                                            |
|----|--------------------|-----------------------------------------------------------------------------------|
| 1  | Denny Pribadi      | Gg. Sriwidari III RT. 003 RW. 001 Kel. Selabatu ,<br>Cikole, Sukabumi             |
| 2  | Desi Susilawati    | Kp. Cijagung RT. 026 RW. 07 Kel. Gedepangrango,<br>Kadudampit, Sukabumi           |
| 3  | Yusti Farlina      | Perumahan Cemerlang Permai Blok C5 No. 6 Kel. Sukakarya ,<br>Warudoyong, Sukabumi |
| 4  | Lis Saumi Ramdhani | Kp. Cibatu Nagrak RT. 002 RW. 001 Kel. Nagrak ,<br>Cisaat, Sukabumi               |
| 5  | Erika Mutiara      | Kp Ciangsana 2 RT. 005 RW. 006 Kel. Sukamulya,<br>Cikembar, Sukabumi              |
| 6  | Dede Wintana       | Kp. Kadupugur RT. 025 RW. 09 Kel. Undrus Binangun ,<br>Kadudampit, Sukabumi       |
| 7  | Gunawan            | Kp. Muaradua RT. 025 RW. 005 Desa Muaradua ,<br>Kadudampit, Sukabumi              |

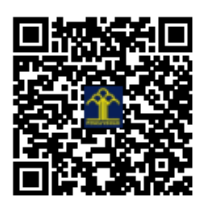